## انتخاب یک قسمت مورد نظر از فیلم (برش)

بخش مورد نیاز از فیلم را انتخاب کرده و آن را به عنوان یک فایل جدید ذخیره کنید. • فیلم اصلی در محل فعلی خود باقی می ماند.

حالت فيلم را انتخاب كنيد.

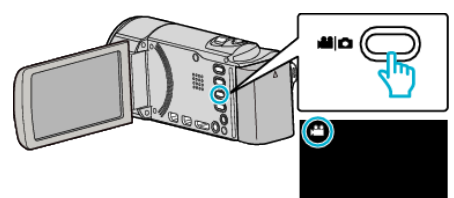

2 برای انتخاب حالت پخش روی 🔳 ضربه بزنید.

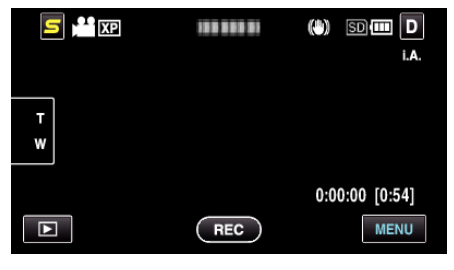

دوی "MENU" خربه بزنید.

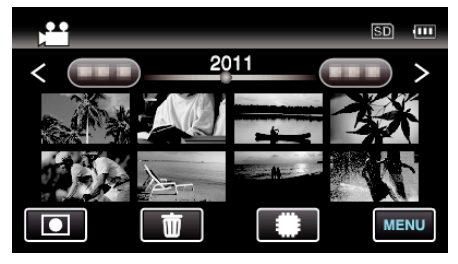

**4** روی "برش" ضربه بزنید.

|              | ويديق      | $\times$ |
|--------------|------------|----------|
| <b>^</b>     | برش        |          |
| ■/■          |            | *        |
| $\checkmark$ | 100 000 01 |          |
| ?            | 188 888 81 | <b>↓</b> |

**5** برای ویرایش روی فیلم ضربه بزنید.

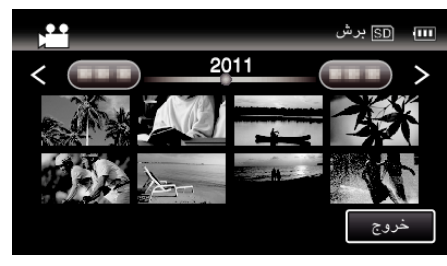

6 برای مکث در پخش، روی ↓↓ در نقطه شروع دلخواه و سپس روی "A" ضربه بزنید.

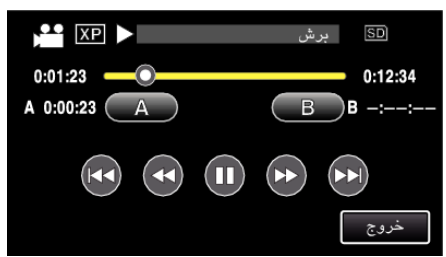

- ۲ برای مکث در پخش، روی **اا** در نقطه پایان دلخواه و سپس روی "B" ضربه بزنید.

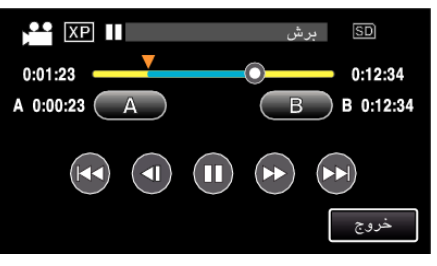

- هنگامی که بر روی "B" ضربه زده شود، نقطه پایان تعیین می شود.
- برای تعیین مجدد نقطه شروع و یا پایان، در صحنه دلخواه (موقعیت) بر روی "A" یا "B" ضربه بزنید.
  - **8** روی "تنظیم" ضربه بزنید.

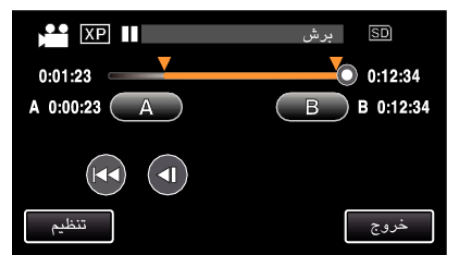

- هنگامی که بر روی "تنظیم" ضربه زده شود، ناحیه برش تعیین می شود.
  - 9 روى "بله" ضربه بزنيد.

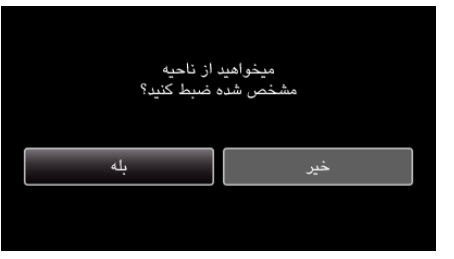

- بعد از کپی کردن، روی "OK" ضربه بزنید.
- پس از تمام شدن کپی، فایل کپی شده به صفحه ایندکس افزوده می شود.

## نکته : \_\_\_\_\_

نقطه تقسیم ممکن است کمی با صحنه انتخابی متفاوت باشد.